# Sistema ProREP – Funcionalidade de Projeto de Reajuste Tarifário

Agência Nacional de Transportes Aquaviários Superintendência de Regulação Gerência de Regulação Portuária

14/08/2019

| Acesso a                                          | ao Sistema                                        | 3                                                                                                    |                                                                                                    |
|---------------------------------------------------|---------------------------------------------------|----------------------------------------------------------------------------------------------------|----------------------------------------------------------------------------------------------------|
| $\leftarrow \rightarrow C$ (i) Nä 1 portal.antaq. | gov.br/index.php/sistema-tarifario/               |                                                                                                    |                                                                                                    |
|                                                   | S BRASIL                                          | Simplifique! Participe Acesso à informação Legislaçã                                                                                                    | io Canais 🙀                                                                                                    |
|                                                   | Agêncie Nacional de Transportes Aquaviários       | SEPN - Quadra 514 - Co                                                                                                    | ロック (1997) ローク (1997) ローク (1997) |
|                                                   | SERVIÇOS                                          | INICIO > Sistema de Procedimentos de Regulação Tarifária dos Portos (ProREP)                                                                                                    | PESQUISAR                                                                                                    |
|                                                   | Certificado de Liberação de Carga Prescrita (CLCP | Sistema de Procedimentos de Regulação                                                                                                    |                                                                                                    |
|                                                   | Carta de Serviços                                 | Tarifária dos Portos (ProREP)                                                                                                    | ACESSIBILIDADE                                                                                                    |
|                                                   | Direitos e Deveres dos Passageiros                | Acesso ao Sistema (Melhor visualizado com Google Chrome)                                                                                                    | Alternar Alto Contraste                                                                                                    |
|                                                   | Informações)                                      | Pesolução Normativa № 32-ANTAO - Padroniza a estrutura tarifária dos portos organizados                                                                                                    | Alternar Tamanho da Fonte T                                                                                                    |
|                                                   | Guia de Recolhimento da União (GRU)               | Troissmente seeres de Médule de Cadastro de Estrutura                                                                                                    | SISTEMAS                                                                                                    |
|                                                   |                                                   |                                                                                                    | SISTEMAS                                                                                                    |
|                                                   | DIRETORIA COLEGIADA                               | Exemplo de Cadastro de Estrutura Tarifária                                                                                                    | Acompanhamento de Preços Portuários (Módulo                                                                                                    |
|                                                   |                                                   | Guia do Usuário do ProREP - Perfil Representante Tarifário (em breve)                                                                                                    | APP)                                                                                                    |
|                                                   | ATAS                                              | Manual de Análise dos Projetos de Reajuste e Revisão Tarifária (em breve)                                                                                                    | Organizados (SisPAT)                                                                                                    |
|                                                   |                                                   | O Ofício-Circular nº 01/2019/SRG-ANTAQ noticiou em 3 de abril de 2019 o desenvolvimento na ANTAQ de                                                                                                    | Global Integrated Shipping Information System                                                                                                    |
|                                                   | VÍDEOS                                            | um sistema integrado de gestão de informações no âmbito da Contabilidade Regulatória no Setor Portuário –<br>o Sistema de Procedimentos de Regulação Tarifária dos Portos – ProBEP                                  | (GISIS)                                                                                                    |
|                                                   |                                                   |                                                                                                    | Sistema de Afretamento da Navegação Marítima e                                                                                                    |
|                                                   |                                                   | De acordo com o oficio, o ProREP entrou em produção em 29 de março de 2019 e, ão longo do mesmo ano,<br>o ProREP se tornará o único meio eficaz e legítimo para envio e análise de todos os pedidos de reajuste e   | de Apoio (SAMA)                                                                                                    |
|                                                   | CENTRAL DE CONTEÚDOS                              | revisão tarifária das administrações portuárias. O ProREP será também o repositório único para coleta e o<br>armazenamento de dados de precos tarifados aprovados pela ANTAO, propiciando consulta centralizada por | Sistema de Audiências Públicas (SISAP)                                                                                                    |
|                                                   |                                                   | todas os usuários dos portos interessados nessas informações, aumentando a transparência na divulgação                                                                                                    | Sistema Contábil                                                                                                    |
|                                                   | Boletins                                          | de dados relacionados.                                                                                                    | Sistema de Desempenho da Navegação (SDN)                                                                                                    |
|                                                   | Contabilidade Regulatória                         | Por meio do ProREP, as administrações portuárias poderão:                                                                                                    | Sistema de Desempenho da Navegaçao (Apoio<br>Portuário)                                                                                                    |
|                                                   | Estatísticas                                      | <ul> <li>Cadastrar a estrutura tarifária vigente a partir do dia 1º de abril de 2019, mantendo-a atualizada;</li> </ul>                                                                                             | Sistema de Desempenho Portuário (SDP)                                                                                                    |
|                                                   | Apresentações                                     | <ul> <li>Enviar pedidos de reajuste e revisão tarifária, por meio de formulário eletrônico próprio, constituindo<br/>projetos;</li> </ul>                                                                           | Sistema de Gestão dos Usuários (SGU)                                                                                                    |
|                                                   | Informações Geográficas                           | <ul> <li>Consultar os projetos já enviados, e a situação de cada envio;</li> </ul>                                                                                                    | Sistema de Informações Gerenciais (SIG)                                                                                                    |
|                                                   | Links Recomendados                                | <ul> <li>Receber notificações a respeito das análises de projetos, pendências, aprovações ou rejeições<br/>oreliminares ou definitivas da ANTAO:</li> </ul>                                                         | Sistema de Outorga Eletrônica (SOE)                                                                                                    |
|                                                   | Portos Brasileiros                                | <ul> <li>Consultar a estrutura tarifária aprovada pela ANTAQ, imprimindo relatório, bem como o histórico das</li> </ul>                                                                                             | Sistema de Procedimentos de Regulação Tarifária<br>dos Portos (ProREP)                                                                                                    |
|                                                   | Publicações                                       | estruturas não mais vigentes; e                                                                                                    |                                                                                                    |
|                                                   | \//                                               | <ul> <li>Consultar os projetos anteriormente apresentados e ja arquivados.</li> </ul>                                                                                                    |                                                                                                    |

#### Tela de Acesso

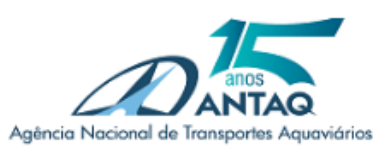

Agência Nacional de Transportes Aquaviários

| Controle de Acesso         |
|----------------------------|
| Nome de Usuário            |
| Digite seu nome de usuário |
|                            |
| Verificar                  |
| Squeceu sua senha?         |

### Login inicial

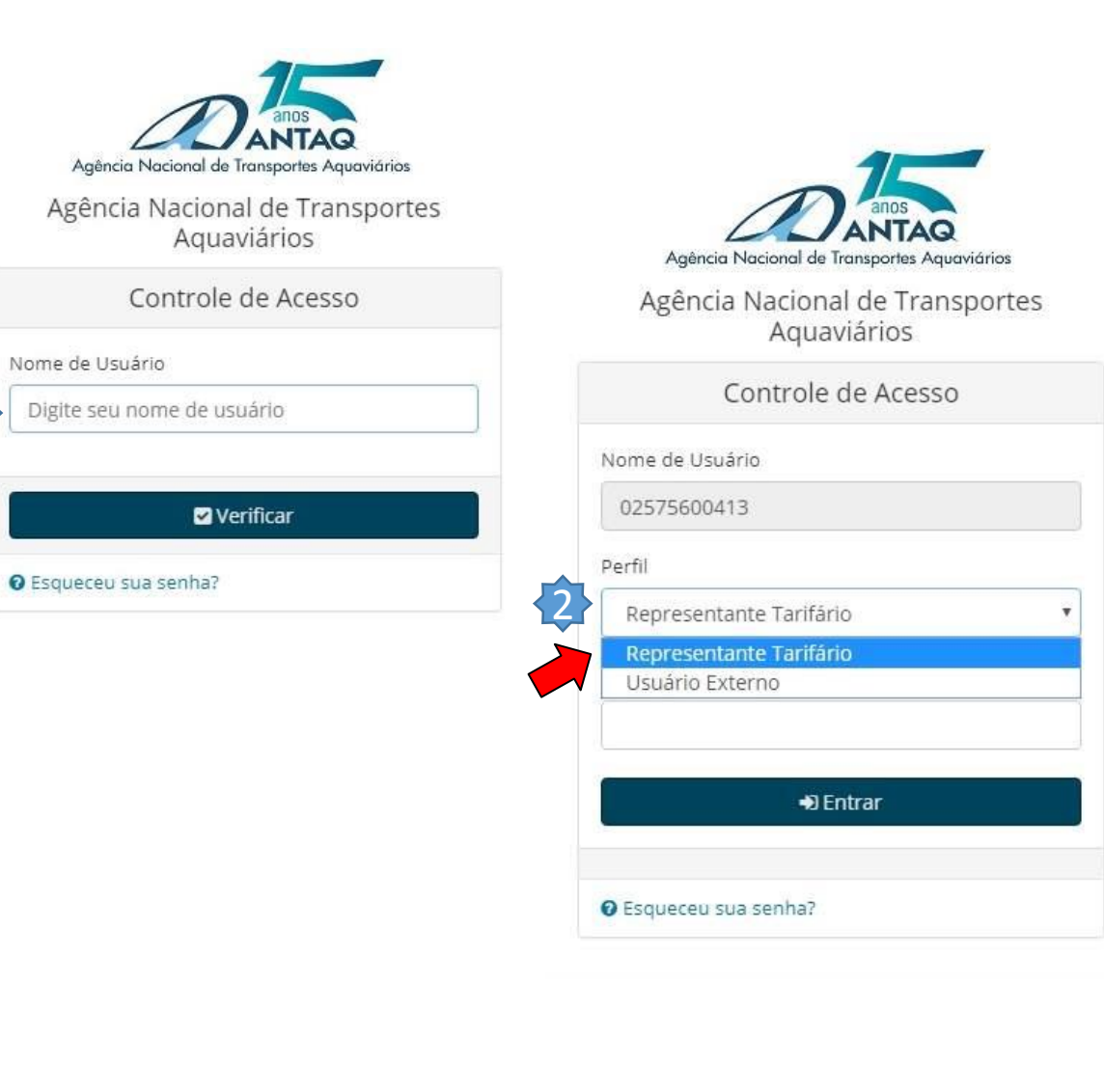

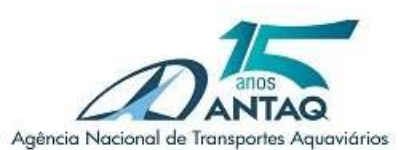

Agência Nacional de Transportes Aquaviários

| lome de Usuário         |   |
|-------------------------|---|
| 02575600413             |   |
| erfil                   |   |
| Representante Tarifário | ۲ |
| enha                    |   |
| +D Entrar               |   |

3

# Seleção do porto (para quem administra mais de um porto)

| Seleção de Porto |               |                     |                   |  |  |  |  |  |  |
|------------------|---------------|---------------------|-------------------|--|--|--|--|--|--|
|                  |               | Portos / Pendências |                   |  |  |  |  |  |  |
|                  | Porto         | Pendências          | Ações Necessárias |  |  |  |  |  |  |
|                  | Belém         |                     |                   |  |  |  |  |  |  |
|                  | Santarém      |                     |                   |  |  |  |  |  |  |
|                  | Vila do Conde |                     |                   |  |  |  |  |  |  |
|                  |               |                     |                   |  |  |  |  |  |  |
|                  |               | Confirmar 2         |                   |  |  |  |  |  |  |
|                  |               |                     |                   |  |  |  |  |  |  |

# Módulo Tarifário

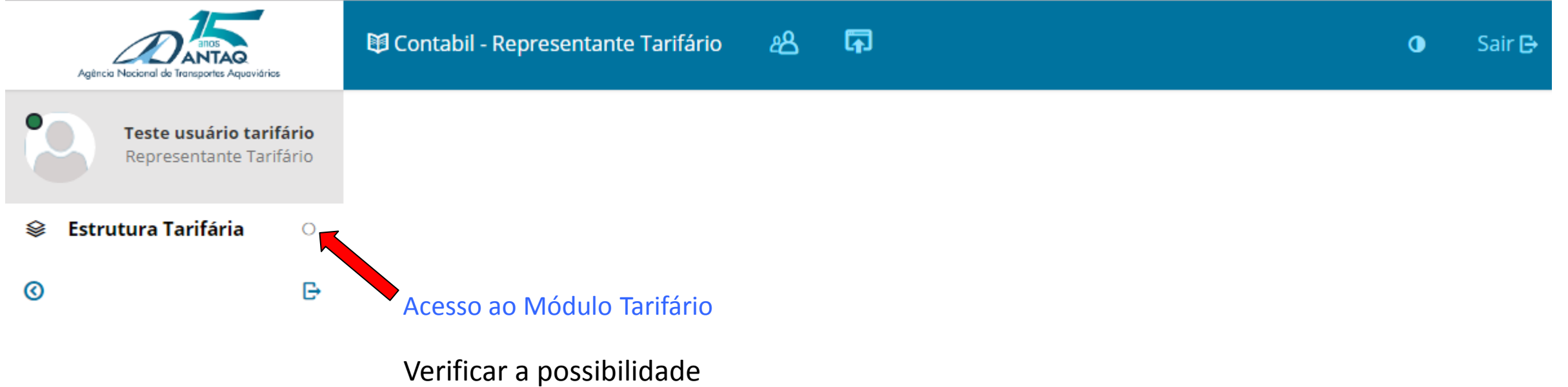

de outro nome: ex. Procedimentos Tarifários

# Funcionalidade de Projeto

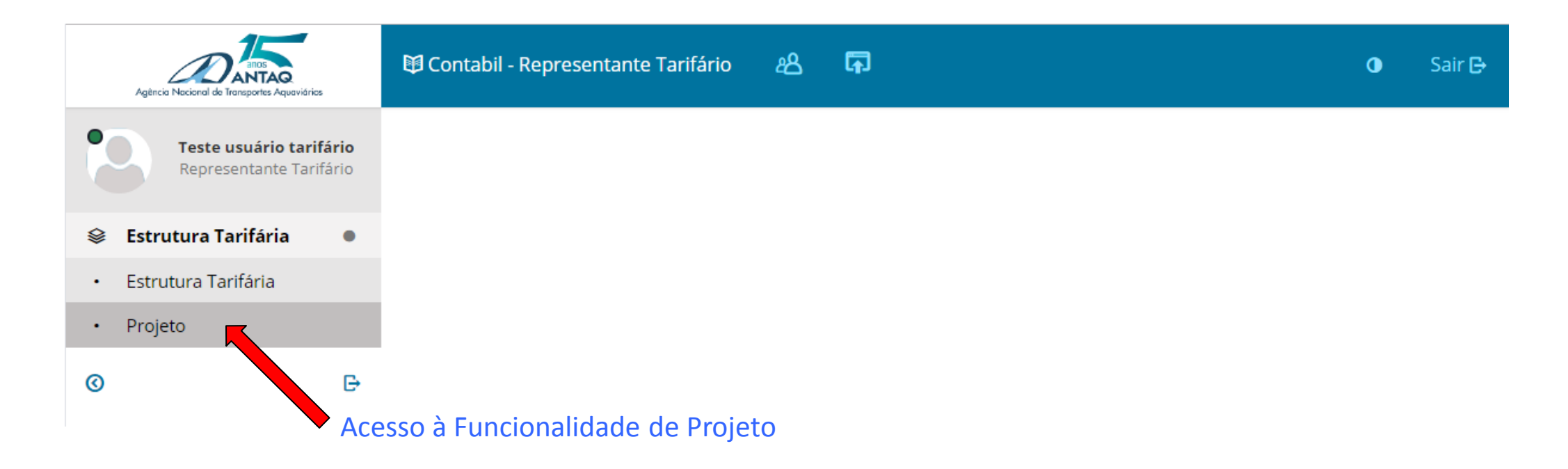

# Tela de Projetos

| Agência Nocional do Transportes Aquaviários        | 🛱 Contabil - Representante | e Tarifário | 密 🖬           |               |              |                              |                  | (        | 🕽 🛛 Sair 🗗 |
|----------------------------------------------------|----------------------------|-------------|---------------|---------------|--------------|------------------------------|------------------|----------|------------|
| Teste usuário tarifário<br>Representante Tarifário | Projeto Tarifário          |             |               |               |              |                              |                  |          | + Novo     |
| 😂 Estrutura Tarifária 🛛 🛛 🗨                        |                            |             |               |               |              |                              |                  |          |            |
| • Estrutura Tarifária                              | Autoridade Portuária       | Porto       | Nº do Projeto | Processo SEI  | Projeto      | Categoria do Tipo de Projeto | Data de Cadastro | Situação | Ações      |
| • Projeto                                          |                            |             |               | Nenhum regist | ro foi encon | trado na base de dados.      |                  |          |            |
| © B                                                |                            |             |               |               |              |                              |                  |          |            |
|                                                    |                            |             |               |               |              |                              |                  |          | + Novo     |

| Tela                                               | de Proje                             | A criação de projeto<br>uma estrutura tarifá<br>e aprova                                          | os depend<br>iria cadast<br>ida | e de<br>:rada |                    |                              |              |      |          |            |  |
|----------------------------------------------------|--------------------------------------|---------------------------------------------------------------------------------------------------|---------------------------------|---------------|--------------------|------------------------------|--------------|------|----------|------------|--|
| Agência Nocional de Transportes Aquaviários        | 🛱 Contabil - Representante Tarifário | ං අපි                                                                                             | <b>₽</b>                        |               |                    |                              |              |      |          | 🕚 🛛 Sair 🗗 |  |
| Teste usuário tarifário<br>Representante Tarifário | Projeto Tarifário                    | rojeto Tarifário A estrutura tarifária vigente aprovada! Aguarde a aprov<br>ANTAQ para continuar! |                                 |               |                    |                              |              |      |          |            |  |
| 😂 Estrutura Tarifária 🛛 🗨                          |                                      |                                                                                                   |                                 |               |                    |                              |              |      |          |            |  |
| • Projeto                                          | Autoridade Portuária                 | Porto                                                                                             | Nº do Projeto                   | Processo SEI  | Projeto            | Categoria do Tipo de Projeto | Data de Cada | stro | Situação | Ações      |  |
| Estrutura Tarifária                                |                                      |                                                                                                   |                                 | Nenhum r      | egistro foi encont | rado na base de dados.       |              |      |          |            |  |
| © D-                                               |                                      |                                                                                                   |                                 |               |                    |                              |              |      |          |            |  |
|                                                    |                                      |                                                                                                   |                                 |               |                    |                              |              |      |          | + Novo     |  |

# Cadastro de Estrutura Aprovada

| Teste usuário tarifário   Representante Tarifário   Estrutura Tarifária                                                                                                    |    |
|----------------------------------------------------------------------------------------------------|----|
| Estrutura Tarifária                                                                                                    |    |
| La Catalatian Tarifánia                                                                                                    | ra |
| Projeto     Mostrando 10      registro(s)                                                                                                    | _  |
| Image: Control of the second second secon |    |
| COMPANHIA DOCAS DO PARA - CDP       Vila do Conde       14/08/2019       20/05/2015       Vigente       Aprovado                                                                                                    |    |
| 1 registro(s)                                                                                                    |    |

# Tela de Projetos – iniciando um projeto

| Agência Nacional de Transportes Aquaviários        | 🛱 Contabil - Representante | e Tarifário | 必 🖬           |               |              |                              |                  | (        | 🕽 🛛 Sair 🗗 |
|----------------------------------------------------|----------------------------|-------------|---------------|---------------|--------------|------------------------------|------------------|----------|------------|
| Teste usuário tarifário<br>Representante Tarifário | Projeto Tarifário          |             |               |               |              |                              |                  |          | + Novo     |
| 😂 Estrutura Tarifária 🛛 🗨                          |                            |             |               |               |              |                              |                  |          |            |
| Estrutura Tarifária                                | Autoridade Portuária       | Porto       | Nº do Projeto | Processo SEI  | Projeto      | Categoria do Tipo de Projeto | Data de Cadastro | Situação | Ações      |
| • Projeto                                          |                            |             |               | Nenhum regist | ro foi encon | trado na base de dados.      |                  |          |            |
| © B                                                |                            |             |               |               |              |                              |                  |          |            |
|                                                    |                            |             |               |               |              |                              |                  |          | + Novo     |

# Selecionando o tipo de projeto

| Projeto            |             |                                       |      |
|--------------------|-------------|---------------------------------------|------|
| Tipo de Projeto: * | Selecione • | Data do último reajuste ou revisão: * | // 🛗 |
|                    |             | 🗲 Cancelar 🖺 Confirmar                |      |

# Selecionando o tipo de projeto

Insira a data da resolução da ANTAQ que aprovou o último reajuste ou revisão do porto

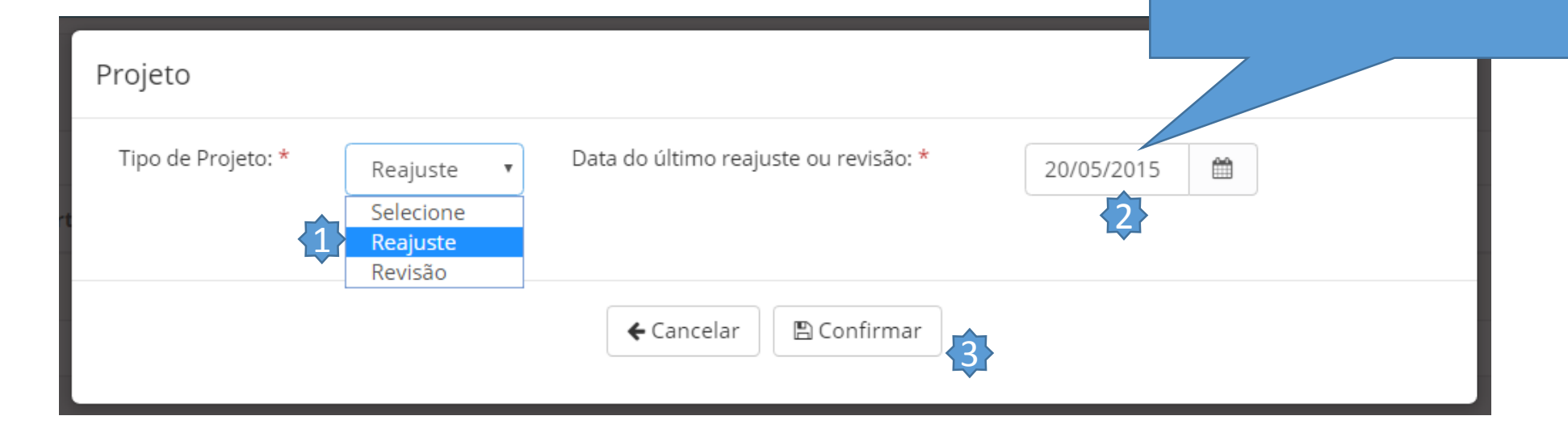

# Abas do Formulário do Projeto de Reajuste

| Agêrcio Nacional de Transportes Aquavários                                            | 印 Contabil - Representante Tarifário 紀 🖬                                                                                                    |                   |          |                   | Sair E      |
|---------------------------------------------------------------------------------------|----------------------------------------------------------------------------------------------------|-------------------|----------|-------------------|-------------|
| Teste usuário tarifário<br>Representante Tarifário                                    | Formulário:: Reajuste Tarifário                                                                                                    | <b>←</b> Cancelar | 🝠 Limpar | 🖺 Salvar Rascunho | ✦ Continuar |
| <ul> <li>Estrutura Tarifária</li> <li>Estrutura Tarifária</li> <li>Projeto</li> </ul> | Dados Gerais         Responsável         Dados de Mercado         Pleito         Central de Resultados         Proposta Final           Autoridade Portuária         COMPANHIA DOCAS DO PARA - CDP         COMPANHIA DOCAS DO PARA - CDP         Company         Company </th <th></th> <th></th> <th></th> <th></th>                                                                                                    |                   |          |                   |             |
| 0                                                                                     | Porto       Vila do Conde         Justificativa do projeto * $\blacksquare$ $\blacksquare$ |                   |          |                   |             |
|                                                                                       |                                                                                                    | <b>←</b> Cancelar | Limpar   | 🖺 Salvar Rascunho | → Continuar |

### Abas de Dados Gerais

| Agência Nacional de Transportes Aquavários                                                                                                    | 🛱 Contabil - Rep                                      | epre                                | esentante Tari                                                      | fário 🖧                                                               | <b>F</b>                                                            |                                                              |                                                                 |                                                                      |                                                  |                                                  |                                                                  |                                                                                        |                                                                        |                                | ~                  | Dados salvos com :               | Sair P      |
|----------------------------------------------------------------------------------------------------|-------------------------------------------------------|-------------------------------------|---------------------------------------------------------------------|-----------------------------------------------------------------------|---------------------------------------------------------------------|--------------------------------------------------------------|-----------------------------------------------------------------|----------------------------------------------------------------------|--------------------------------------------------|--------------------------------------------------|------------------------------------------------------------------|----------------------------------------------------------------------------------------|------------------------------------------------------------------------|--------------------------------|--------------------|----------------------------------|-------------|
| Teste usuário tarifário<br>Representante Tarifário                                                                                                    | Formulário:                                           | o:: R                               | Reajuste Ta                                                         | rifário                                                               |                                                                     |                                                              |                                                                 |                                                                      |                                                  |                                                  |                                                                  |                                                                                        | <b>←</b> Cancel                                                        | ar 🥒 Limpa                     | ·                  | Salvar Rascunho                  | → Continuar |
| 😂 Estrutura Tarifária 🛛 🛛 🗨                                                                                                    | Dados Gerais                                          | 5                                   | Responsável                                                         | Dados de                                                              | Mercado                                                             | Pleito C                                                     | Central de Res                                                  | sultados                                                             | Proposta                                         | Final                                            |                                                                  |                                                                                        |                                                                        |                                |                    |                                  |             |
| Estrutura Tarifária                                                                                                    | Aut                                                   | utori                               | ridade Portuár                                                      | ia COMPA                                                              | NHIA DOCAS I                                                        | DO PARA - CE                                                 | DP                                                              |                                                                      |                                                  |                                                  |                                                                  |                                                                                        |                                                                        |                                |                    |                                  |             |
| • Projeto                                                                                                    |                                                       | Porto Vila do Conde                 |                                                                     |                                                                       |                                                                     |                                                              |                                                                 |                                                                      |                                                  |                                                  |                                                                  |                                                                                        |                                                                        |                                |                    |                                  |             |
|                                                                                                    | Justific                                              | ficati                              | tiva do projeto                                                     | *                                                                     |                                                                     |                                                              |                                                                 |                                                                      |                                                  |                                                  |                                                                  |                                                                                        |                                                                        |                                |                    |                                  |             |
|                                                                                                    | <b>≫</b> ⊸ B                                          | I                                   | <u>U</u> x <sup>2</sup> x <sub>2</sub>                              | <del>§</del> <b>/</b>                                                 | "Open Sans" 🖣                                                       | • A•                                                         |                                                                 | <b>≞</b> • T! •                                                      |                                                  |                                                  |                                                                  |                                                                                        |                                                                        |                                |                    |                                  |             |
| Temos aqui um campo de<br>texto livre. Corresponde<br>à petição inicial do alto<br>escalão, contextualização<br>e uma defesa do projeto.<br>Use a função de "Salvar<br>Rascunho" para guardar<br>os dados sem | O reajuste<br>O reajusta<br>Vale desta<br>objetiva re | te de t<br>stame<br>stacar<br>recor | e todas as moda<br>nento de preç<br>ar que o reaju<br>ompor os preç | lidades tarifár<br>os e de tarifa<br>ste é instituto<br>os praticados | rias se faz nece<br>as é medida e<br>diverso da re<br>no contrato e | essário e urga<br>convencion<br>evisão. A rev<br>em razão de | ente em virtu<br>nada entre a<br>visão decorro<br>e fatos plena | ude da defas<br>I <b>s partes co</b><br>e de fatos ir<br>mente previ | agem dos<br>ontratant<br>nprevisív<br>isíveis no | preços em<br>es para e<br>eis, caso o<br>momento | relação aos ír<br>vitar que, er<br>le força maio<br>da contrataç | ndices inflacionário<br>m razão da desv<br>or, caso fortuito, fa<br>ção, diante da rea | os.<br>alorização da mod<br>ato do príncipe ou a<br>alidade existente. | ida em determ<br>lea econômica | inado p<br>extraol | período.<br>rdinária. O reajuste |             |
| encaminhar para ANTAQ.                                                                                                    |                                                       |                                     |                                                                     |                                                                       |                                                                     |                                                              |                                                                 |                                                                      |                                                  |                                                  |                                                                  |                                                                                        | 🗲 Cancel                                                               | ar 🥒 🖉 Limpa                   | •                  | Salvar Rascunho                  | → Continuar |
| serve para avançar para                                                                                                    |                                                       |                                     |                                                                     |                                                                       |                                                                     |                                                              |                                                                 |                                                                      |                                                  |                                                  |                                                                  |                                                                                        |                                                                        |                                |                    |                                  | 3           |
| as outras abas.                                                                                                    |                                                       |                                     |                                                                     |                                                                       |                                                                     |                                                              |                                                                 |                                                                      |                                                  |                                                  |                                                                  |                                                                                        |                                                                        |                                |                    |                                  | •           |

### Aba Responsável

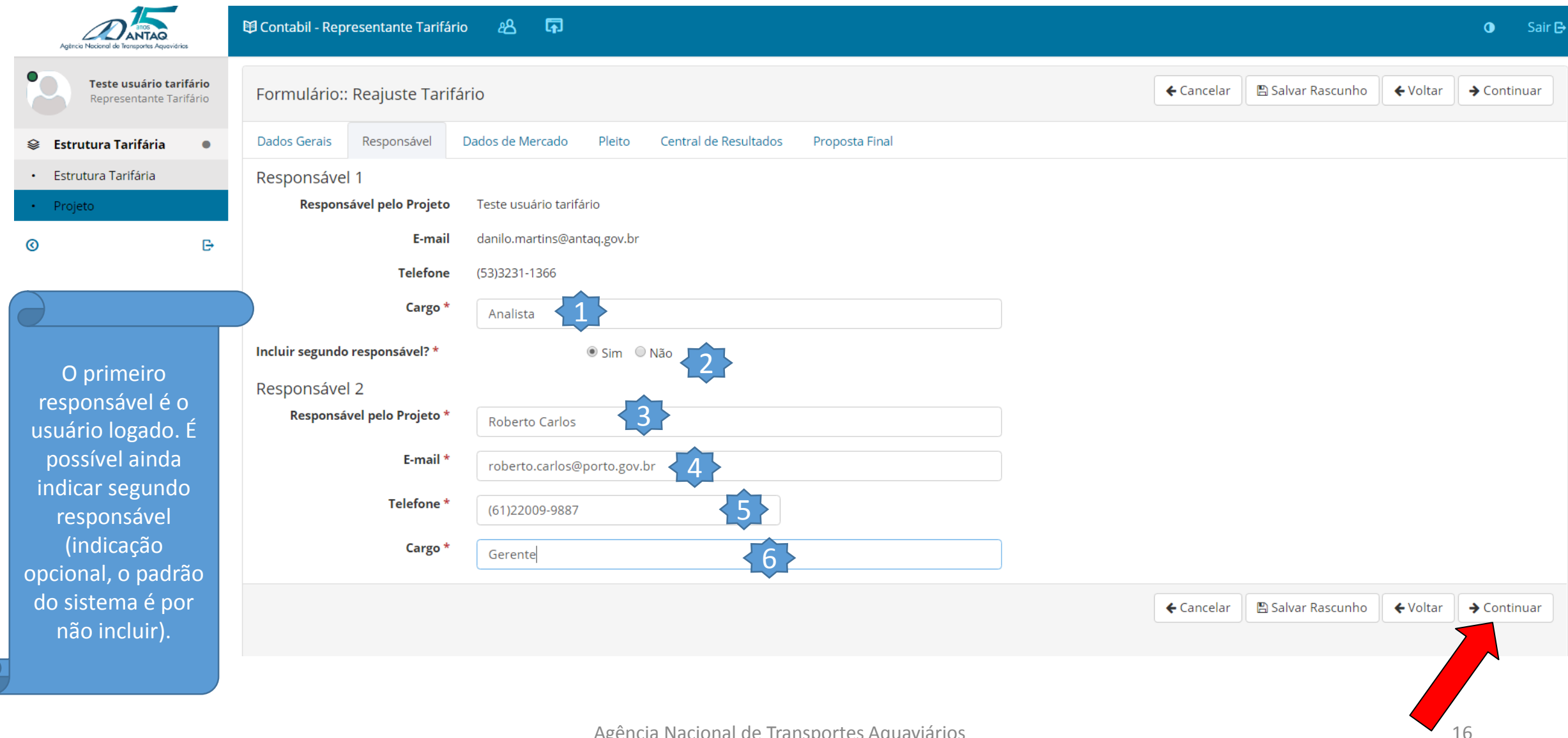

# Aba dados de mercado

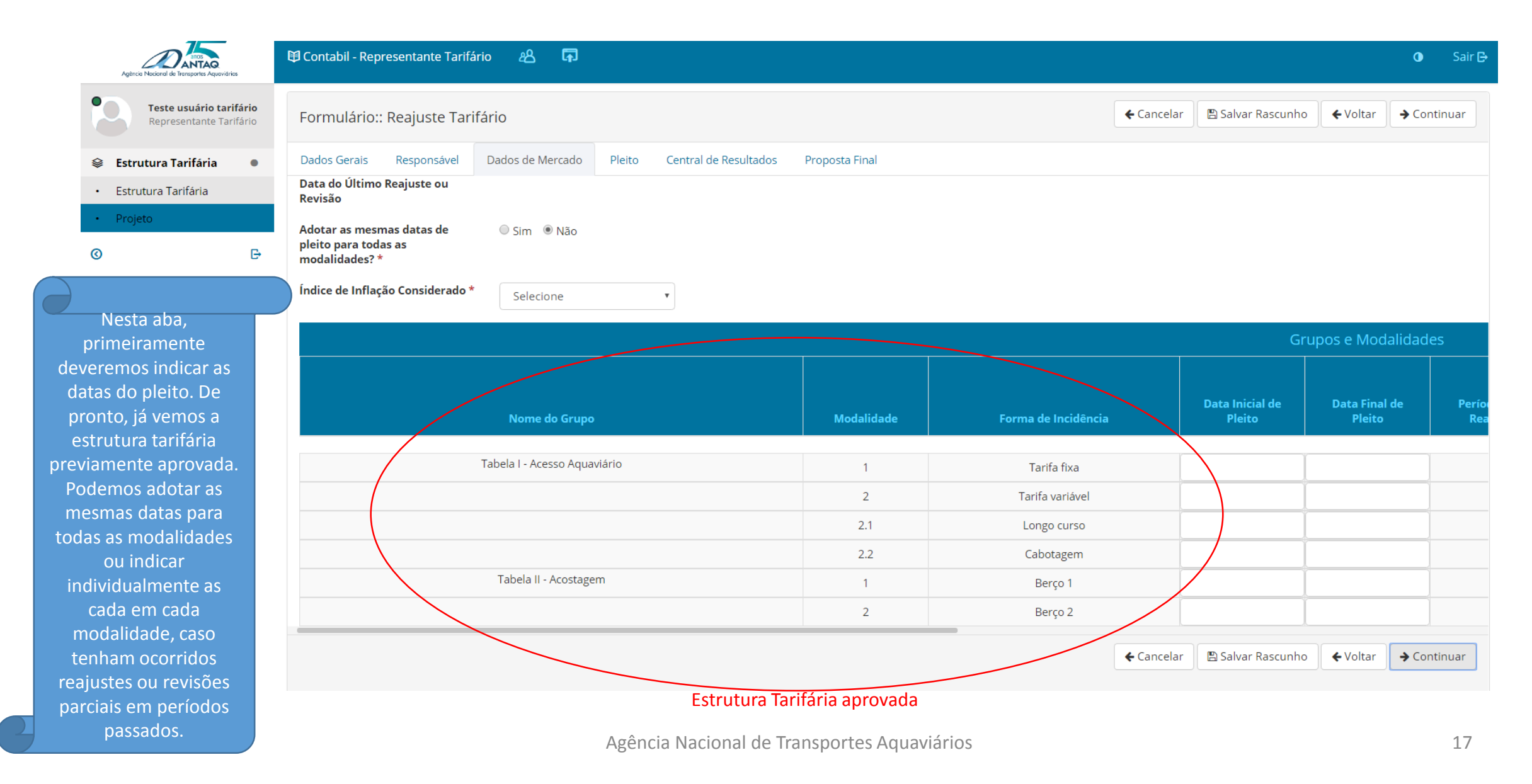

### Abas de Dados de Mercado

| 🛱 Contabil - Representante Tarifário 🛛 🛱                   |                                          |            |                                                                                                    |            |                        |                                | <b>0</b> Sair                        |
|------------------------------------------------------------|------------------------------------------|------------|----------------------------------------------------------------------------------------------------|------------|------------------------|--------------------------------|--------------------------------------|
| Formulário:: Reajuste Tarifário                            |                                          |            |                                                                                                    |            |                        | 🗲 Cancelar                     | Salvar Rascunho 🔶 Voltar 🗲 Continuar |
| Dados Gerais Responsável Dados de Mercado Pleis            | ito Central de Resultados Proposta Final |            |                                                                                                    |            |                        |                                |                                      |
| Data do Último Reajuste ou Revisão                         |                                          |            |                                                                                                    |            |                        |                                |                                      |
| Adotar as mesmas datas de pleito para todas as modalidades | s? * ● Sim ◎ Não                         | Data In    | cial de Pleito * 21/05/2015                                                                                                    | <b>*</b>   | Dat                    | a Final de Pleito * 30/06/2019 | <b>(</b>                             |
| Período de Reajuste                                        | 49 meses                                 |            |                                                                                                    |            |                        |                                | 3                                    |
| Índice de Inflação Considerado *                           |                                          |            |                                                                                                    |            |                        |                                |                                      |
| % de inflação do período de análise *                      | 22.83%                                   |            |                                                                                                    |            |                        |                                |                                      |
|                                                            |                                          |            |                                                                                                    |            |                        | Grupos e Modalidades           |                                      |
|                                                            | Nome do Grupo                            | Modalidade | Forma de la                                                                                                    | ncidência  | Data Inicial de Pleito | Data Final de Pleito           | Período para Reajuste                |
| Ta                                                         | abela I - Acesso Aquaviário              | 1          | Tarifa fixa                                                                                                    | 21/05/2015 | 30/06/2019             | 49 meses                       | 22,83%                               |
|                                                            |                                          | 2          | 1         Tarifa fixa         21/05/2015         30/06/2019           2         Tarifa variável         21/05/2015         30/06/2019 |            | 30/06/2019             | 49 meses                       | 22,83%                               |
|                                                            |                                          | 2.1        | Longo curso                                                                                                    | 21/05/2015 | 30/06/2019             | 49 meses                       | 22,83%                               |
|                                                            |                                          | 2.2        | Cabotagem                                                                                                    | 21/05/2015 | 30/06/2019             | 49 meses                       | 22,83%                               |
|                                                            | Tabela II - Acostagem                    | 1          | Berro 1                                                                                                    | 21/05/2015 | 30/06/2019             | 49 meses                       | 22,83%                               |
|                                                            |                                          | 2          | Berço 2                                                                                                    | 21/05/2015 | 30/06/2019             | 49 meses                       | 22,83%                               |
|                                                            |                                          |            |                                                                                                    |            | *                      |                                |                                      |
|                                                            |                                          |            |                                                                                                    |            |                        | ← Cancelar                     | Salvar Rascunho 🗲 Voltar 🗲 Continuar |
|                                                            |                                          |            |                                                                                                    |            |                        |                                |                                      |

Supondo a adoção das mesmas datas para todas as modalidades, selecione SIM (1) e diga a Data Inicial do Pleito (2) (um dia posterior à data do ultimo reajuste ou revisão aprovado pela ANTAQ), a Data Final do Pleito (um dia anterior ao projeto, ou antes) (3), e informe o índice de inflação (4) a ser utilizado (a RN 32 só permite o uso do IPCA, porém, o ProREP permite a simulação com outros índices). O ProREP indicará de forma automática o porcentual máximo (5) de reajuste para o período (é utilizada a calculadora do Bacen). Não de mude de aba ainda.

# Aba de Dados de Mercado

|                                                                                                    | Formulário:: Re        | ajuste Tarifário       |                       |                                     |                         | <b>←</b> Cancelar                                          | 🖺 Salvar Rascunho                                         | ← Voltar → Continuar        |
|----------------------------------------------------------------------------------------------------|------------------------|------------------------|-----------------------|-------------------------------------|-------------------------|------------------------------------------------------------|-----------------------------------------------------------|-----------------------------|
|                                                                                                    | Dados Gerais R         | esponsável Dados de Me | ercado Pleito Central | de Resultados Proposta Final        |                         |                                                            |                                                           |                             |
| Na mesma aba de<br>Dados de Mercado,<br>arraste o cursor e insira<br>os dados<br>correspondentes à | Data Final de Pleito * | 30/06/2019             |                       |                                     |                         |                                                            |                                                           |                             |
| demanda média mensal                                                                               |                        | Grupos e Modalidade    | 25                    |                                     |                         | _/                                                         |                                                           |                             |
| faturada em cada<br>modalidade tarifária da                                                        | ata Inicial de Pleito  | Data Final de Pleito   | Período para Reajuste | % de Inflação do Período de Análise | Tarifa Atual            | Consumo médio mensal<br>faturado do período<br>antecedente | Consumo médio anual<br>faturado do período<br>antecedente | Receita Anual<br>Verificada |
| sua estrutura, tomando                                                                             | 05/2015                | 20/05/2010             | 49 meses              | 22.83%                              | R\$100.00               |                                                            | 1 188 00                                                  | R\$118.800.00               |
| como base os últimos                                                                               | 05/2015                | 30/06/2019             | 49 meses              | 22,83%                              | Modalidade não tarifada | 99,00                                                      | 0.00                                                      | R\$0.00                     |
| 36 meses (os dados de                                                                              | 05/2015                | 30/06/2019             | 49 meses              | 22,83%                              | R\$10,00                | 999.00                                                     | 11.988,00                                                 | R\$119.880,00               |
| mercado serão fixos                                                                                | 05/2015                | 30/06/2019             | 49 meses              | 22,83%                              | R\$8,00                 | 100.00                                                     | 1.200,00                                                  | R\$9.600,00                 |
| durante as demais                                                                                  |                        | J                      |                       |                                     |                         |                                                            |                                                           | Total R\$248.280,00         |
| etapas do cálculo). Nas                                                                            | 05/2015                | 30/06/2019             | 49 meses              | 22,83%                              | R\$500,00               | 1000,00                                                    | 12.000,00                                                 | R\$6.000.000,00             |
| modalidades nao                                                                                    | 05/2015                | 30/06/2019             | 49 meses              | 22,83%                              | R\$400,00               | 1000,00                                                    | 12.000,00                                                 | R\$4.800.000,00             |
| tarifadas, insira o valor                                                                          |                        |                        |                       | 1                                   |                         |                                                            |                                                           | Total R\$10.800.000,00      |
| aperte "Continuar".                                                                                |                        |                        |                       |                                     |                         | Cancelar                                                   | 🖺 Salvar Rascunho                                         | ♦ Voltar                    |
|                                                                                                    |                        |                        |                       |                                     |                         |                                                            |                                                           |                             |
|                                                                                                    |                        |                        |                       |                                     |                         |                                                            |                                                           |                             |

#### Aba Pleito

|                                                                                                    | 臂 Contabil - Representante Tarifário 名 🛱        |                        |                     |                         |                                                              | <b>O</b> Sair                                 |
|----------------------------------------------------------------------------------------------------|-------------------------------------------------|------------------------|---------------------|-------------------------|--------------------------------------------------------------|-----------------------------------------------|
| Teste usuário tarifário<br>Representante Tarifário                                                                                                    | Formulário:: Reajuste Tarifário                 |                        |                     | <b>€</b> Ca             | ncelar 🛛 🖺 Salvar Rascunho                                   | ← Voltar → Continuar                          |
| 😂 Estrutura Tarifária 🛛 🔍                                                                                                    | Dados Gerais Responsável Dados de Mercado Pleit | to Central de Resultad | dos Proposta Final  |                         |                                                              |                                               |
| Estrutura Tarifária                                                                                                    |                                                 |                        |                     | Grupos e N              | lodziidades                                                  |                                               |
| Projeto                                                                                                    | Nome do Grupo                                   | Modalidade             | Forma de Incidência | Tarifa Atual            | Valor do Índice de Preços util<br>ao acumulado no período de | izado (menor ou igual<br>de a última revisão) |
|                                                                                                    | Tabela I - Acesso Aquaviário                    | 1                      | Tarifa fixa         | R\$100,00               | 20,00%                                                       |                                               |
| Neste puivesive poute de                                                                                                    |                                                 | 2                      | Tarifa variável     | Modalidade não tarifada | 0,00%                                                        | -                                             |
| Nesta primeira parte da                                                                                                    |                                                 | 2.1                    | Longo curso         | R\$10,00                | 22,83%                                                       |                                               |
| de reaiuste para cada                                                                                                    |                                                 | 2.2                    | Cabotagem           | R\$8,00                 | 22,83%                                                       |                                               |
| modalidade. O sistema                                                                                                    | Tabela II - Acostagem                           | 1                      | Berço 1             | R\$500,00               | 21,00%                                                       |                                               |
| já trará como padrão o                                                                                                    |                                                 | 2                      | Berço 2             | R\$400,00               | 19,00%                                                       |                                               |
| porcentual máximo.<br>Altere se desejar, em<br>cada célula. O sistema<br>não permite digitar<br>porcentual além do<br>máximo. Nas<br>modalidades não<br>tarifadas, digitar o valor<br>0,00%. Continue nessa<br>aba ainda, podendo<br>"Salvar Rascunho". |                                                 |                        |                     | <b>€</b> Ca             | ncelar 😰 Salvar Raseunho                                     | € Voltar<br>→ Continuar                       |

#### Aba Pleito

| Agreeda Nacional da Interpreter Agreedation        | 🛱 Contabil - Representante Tarifário | › ዶ <b>គ</b>                                                                                           |                                                                |                                  |                                                                |                                                              | 0 Sair 🗗                |
|----------------------------------------------------|--------------------------------------|----------------------------------------------------------------------------------------------------|----------------------------------------------------------------|----------------------------------|----------------------------------------------------------------|--------------------------------------------------------------|-------------------------|
| Teste usuário tarifário<br>Representante Tarifário | Formulário:: Reajuste Tarifár        | rio                                                                                                    |                                                                |                                  | <b>←</b> Cance                                                 | lar 🖺 Salvar Rascun!                                         | ho 🗲 Voltar 🗲 Continuar |
| 😂 Estrutura Tarifária 🛛 🔍                          | Dados Gerais Responsável D           | Dados de Mercado Pleito Central de Resultados                                                          | Proposta Final                                                 |                                  |                                                                |                                                              |                         |
| Estrutura Tarifária                                | Grupos e M                           | Iodalidades                                                                                            |                                                                |                                  |                                                                |                                                              |                         |
| Projeto                                            | Tarifa Atual                         | Valor do Índice de Preços utilizado (menor ou igual<br>ao acumulado no período desde a última revisão) | Tarifa Atualizada(Tarifa Atual +<br>Valor do Indice de Preços) | Indice de Produtivi lade Esperad | Nova Tarifa(Tarifa Atualizada +<br>da Indice de Produtividade) | Consumo médio<br>anual faturado<br>do período<br>antecedente | Receita Anual Requerida |
|                                                    | P#100.00                             |                                                                                                    | D#420.00                                                       |                                  | 24140.00                                                       | 4 4 9 9 9 9                                                  | D#4.44.070.00           |
|                                                    | Madalidada año tarifada              | 20,00%                                                                                                 | R\$120,00                                                      | 1,00%                            | R\$119,00                                                      | 1.188,00                                                     | K\$141.372,00           |
| Na segunda parte da                                | Modalidade nao tarifada              | 0,00%                                                                                                  | R\$0,00                                                        | 0,00%                            | R\$0,00                                                        | 0,00                                                         | R\$0,00                 |
| Aba Pleito, arreste o                              | R\$10,00                             | 22,83%                                                                                                 | R\$12,28                                                       | 0,00%                            | R\$12,28                                                       | 11.988,00                                                    | R\$147.248,60           |
| cursor para a direita                              | R\$8,00                              | 22,83%                                                                                                 | R\$9,83                                                        | 0,00%                            | R\$9,83                                                        | 1.200,00                                                     | R\$11.791,68            |
| insira. em cada                                    | D#500.00                             | r                                                                                                    |                                                                |                                  |                                                                |                                                              | Total R\$300.412,28     |
| modalidade tarifária, o                            | K\$500,00                            | 21,00%                                                                                                 | R\$605,00                                                      | 1,00%                            | R\$600,00                                                      | 12.000,00                                                    | R\$7.200.000,00         |
| aumento esperado de                                | R\$400,00                            | 19,00%                                                                                                 | R\$476,00                                                      | 2,00%                            | R\$468,00                                                      | 12.000,00                                                    | R\$5.616.000,00         |
| ,<br>produtividade no                              |                                      |                                                                                                    |                                                                | $\backslash$                     |                                                                |                                                              | Total R\$12.816.000,00  |
| ,<br>próximo ano, em                               |                                      |                                                                                                    |                                                                |                                  | ← Cance                                                        | alar 🛛 🖺 Salvar Rascuni                                      | ho 🗲 Voltar 🗲 Continuar |
| termos porcentuais. Os                             |                                      |                                                                                                    |                                                                |                                  |                                                                |                                                              |                         |
| valores podem variar                               |                                      |                                                                                                    |                                                                |                                  |                                                                |                                                              |                         |
| de 0,00% a 99,99%. O                               |                                      |                                                                                                    |                                                                |                                  |                                                                |                                                              |                         |
| sistema calculará                                  |                                      |                                                                                                    |                                                                |                                  |                                                                |                                                              |                         |
| automaticamente a                                  |                                      |                                                                                                    |                                                                |                                  |                                                                |                                                              |                         |
| nova tarif <u>a de cada</u>                        |                                      |                                                                                                    |                                                                |                                  |                                                                |                                                              |                         |
| modalidade, bem como                               |                                      |                                                                                                    |                                                                |                                  |                                                                |                                                              |                         |
| as novas receitas por                              |                                      |                                                                                                    |                                                                |                                  |                                                                |                                                              |                         |

Tabela.

#### Aba Central de Resultados

🔯 Contabil - Representante Tarifário 🛛 🖧 🛛 🗔 Teste uspésie asifário tarifário 🗲 Cancelar 🛛 🖺 Salvar Rascunho Formulário:: Tarifário Representante Tarifário 😣 Estrutura Tarifária Dados Gerais Responsável Dados de Mercado Pleito Central de Resultados Proposta Final Estrutura Tarifária RECEITAS OPERACIONAIS - RO Ð Receita Tarifária Anual - RAT Cenário Atual Cenário Pleiteado Nome do Grupo Ano A0 Ano A1 R\$248.280,00 R\$288.620,60 Tabela I - Acesso Aquaviário Tabela II - Acostagem R\$10.800.000,00 R\$12.816.000.00 R\$11.048.280,00 R\$13.104.620,60 Subtotal 1 Cenário A Cenário Pleiteado Ano A0 Ano A1 Nome do Grupo Receitas com Contratos de Arrendamento R\$ 1.900,00 R\$ 1.950,00 Receitas Acessórias R\$ 5.000.00 R\$ 4,900.00 Receitas Complementares R\$ 50.000,00 R\$ 50.100,00 Outras Receitas Operacionais R\$ 60.000.00 R\$ 60.200,00 R\$116.900.00 R\$117.150.00 Subtotal 2 RECEITAS NÃO OPERACIONAIS - RNO Cenário Atual Cenário Pleiteado Ano A0 Ano A1 Receitas Financeiras R\$ 7.000,00 R\$ 8.000,00

Na parte de cima da Aba, insira as demais receitas não tarifárias. O Ano A0 corresponde aos 12 meses anteriores ao pleito, e o Ano A1 corresponde aos 12 meses posteriores ao pleito. Impute a soma de receitas desse período, conforme as rubricas descritas. Use as demonstrações contábeis do CONTABIL e o Manual de Contas para saber os valores históricos mensais e a definição de cada rubrica. As receitas para o Ano A1 são estimadas pela administração portuária, e deverão corresponder, preferencialmente, à tendência estatística dos meses anteriores.

0

### Aba Central de Resultados

#### RECEITA ANUAL VERIFICADA (RAV = RO + RNO)

|            | Cenário Atual    | Cenário Pleiteado |
|------------|------------------|-------------------|
|            | Ano A0           | Ano A1            |
| Subtotal 4 | R\$11.172.180,00 |                   |

#### RECEITA TARIFÁRIA ANUAL REQUERIDA ( REQ )

|            | Cenário Atual | Cenário Pleiteado |  |
|------------|---------------|-------------------|--|
|            | Ano A0        | Ano A1            |  |
| Subtotal 5 |               | R\$13.104.620,60  |  |

#### RECEITA ANUAL PERMITA (RAP = RO + RNO)

|            | Cenário Atual | Cenário Pleiteado |
|------------|---------------|-------------------|
|            | Ano A0        | Ano A1            |
| Subtotal 6 |               | R\$13.229.770,60  |

| a EMT  |                                                                | Cenário Atual | Cenário Pleiteado |
|--------|----------------------------------------------------------------|---------------|-------------------|
| xistem |                                                                | Ano A0        | Ano A1            |
|        | Reajuste Linear                                                |               |                   |
|        | Índice de Reajuste Médio [IRT=(REQ / RAT <sub>A0</sub> ) - 1 ] |               | 18.61%            |
|        | Efeito Médio Tarifário [ENIT=(RAP / RAV) -1]                   |               | 18.42%            |

Na parte de baixo da Aba Central de Resultados, teremos o cálculo do IRT e do EMT, que são porcentuais indicativos do seu pleito. Veja no exemplo: o IRT (1), do ponto de vista do usuário, foi de 18,61% (quando o porcentual máximo de reajuste era de 22,83%) e o efeito nas receitas totais da empresa EMT (2), do ponto de vista do gestor do porto, foi de 18,42%, já que existem outras receitas.

#### Aba Proposta Final

Nesta última aba, temos um resumo da proposta, incluindo a tarifa atual comparada com a tarifa proposta. Os dados básicos do projeto estarão demonstrados, bem como o número SEI do Processo que será gerado automaticamente. Após ser avaliado dentro do ProREP, o seu projeto de reajuste será conduzido no âmbito do SEI. Para concluir o projeto, aperte "Encaminhar para ANTAQ" (1) e em seguida guarde o extrato/comprovante do projeto apertando "Gerar PDF" (2). Clique no ícone de PDF para visualizar o teste. O projeto será então remetido para análise.

| 🕅 Contabil - Rep | resentante Tarifa | ário 🔏 🛱         |        |                       |                                 |                               |
|------------------|-------------------|------------------|--------|-----------------------|---------------------------------|-------------------------------|
| Formulário:      | : Tarifário       |                  |        |                       |                                 |                               |
| Dados Gerais     | Responsável       | Dados de Mercado | Pleito | Central de Resultados | Proposta Final                  |                               |
|                  |                   |                  |        | Informações           | S INICIAIS<br>Número do Projeto | BRVDC/001                     |
|                  |                   |                  |        | 1                     | Autoridade Portuária            | COMPANHIA DOCAS DO PARA - CDP |
|                  |                   |                  |        |                       | Porto                           | Vila do Conde                 |
|                  |                   |                  |        |                       | Tipo de Projeto                 | Reajuste                      |
|                  |                   |                  |        | Data do Último        | Reajuste ou Revisão             | 20/05/2015                    |
|                  |                   |                  |        |                       | Data Inicial de Pleito          | 21/05/2015                    |
|                  |                   |                  |        |                       | Data Final de Pleito            | 30/06/2019                    |
|                  |                   |                  |        | P                     | eríodo para Reajuste            | 49 meses                      |
|                  |                   |                  |        | Índice de             | inflação considerado            | IPCA                          |
|                  |                   |                  |        | % de inflação d       | lo período de análise           | 22,83%                        |
|                  |                   |                  |        |                       | Processo SEI                    |                               |

Cenários

| Resumo dos Da                 | ados Considerados |                   |
|-------------------------------|-------------------|-------------------|
| RECEITAS OF                   | PERACIONAIS - RO  |                   |
| Receita Tarifária Anual - RAT | Cenário Atual     | Cenário Pleiteado |
| Nome do Grupo                 | Ano A0            | Ano A1            |
| Tabela I - Acesso Aquaviário  | R\$248.280,00     | R\$300.412,28     |
| Tabela II - Acostagem         | R\$10.800.000,00  | R\$12.816.000,00  |
| Subtotal 1                    | R\$11.048.280,00  | R\$13.116.412,28  |

#### Tabelas Tarifárias

|                              |            | Grupos e Modalidades |                         |               |
|------------------------------|------------|----------------------|-------------------------|---------------|
| Nome do Grupo                | Modalidade | Forma de Incidência  | Tarifa Atual            | Tarifa Propos |
|                              |            |                      |                         |               |
| Tabela I - Acesso Aquaviário | 1          | Tarifa fixa          | R\$100,00               | R\$119,00     |
| Tabela I - Acesso Aquaviário | 2          | Tarifa variável      | Modalidade não tarifada | R\$0,00       |
| Tabela I - Acesso Aquaviário | 2.1        | Longo curso          | R\$10,00                | R\$12,28      |
| Tabela I - Acesso Aquaviário | 2.2        | Cabotagem            | R\$8,00                 | R\$9,83       |
| Tabela II - Acostagem        | 1          | Berço 1              | R\$500,00               | R\$600,00     |
| Tabela II - Acostagem        | 2          | Berço 2              | R\$400,00               | R\$468,00     |

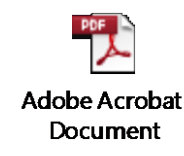

🖪 Gerar PDF

#### Exclusão de um Projeto Cadastrado

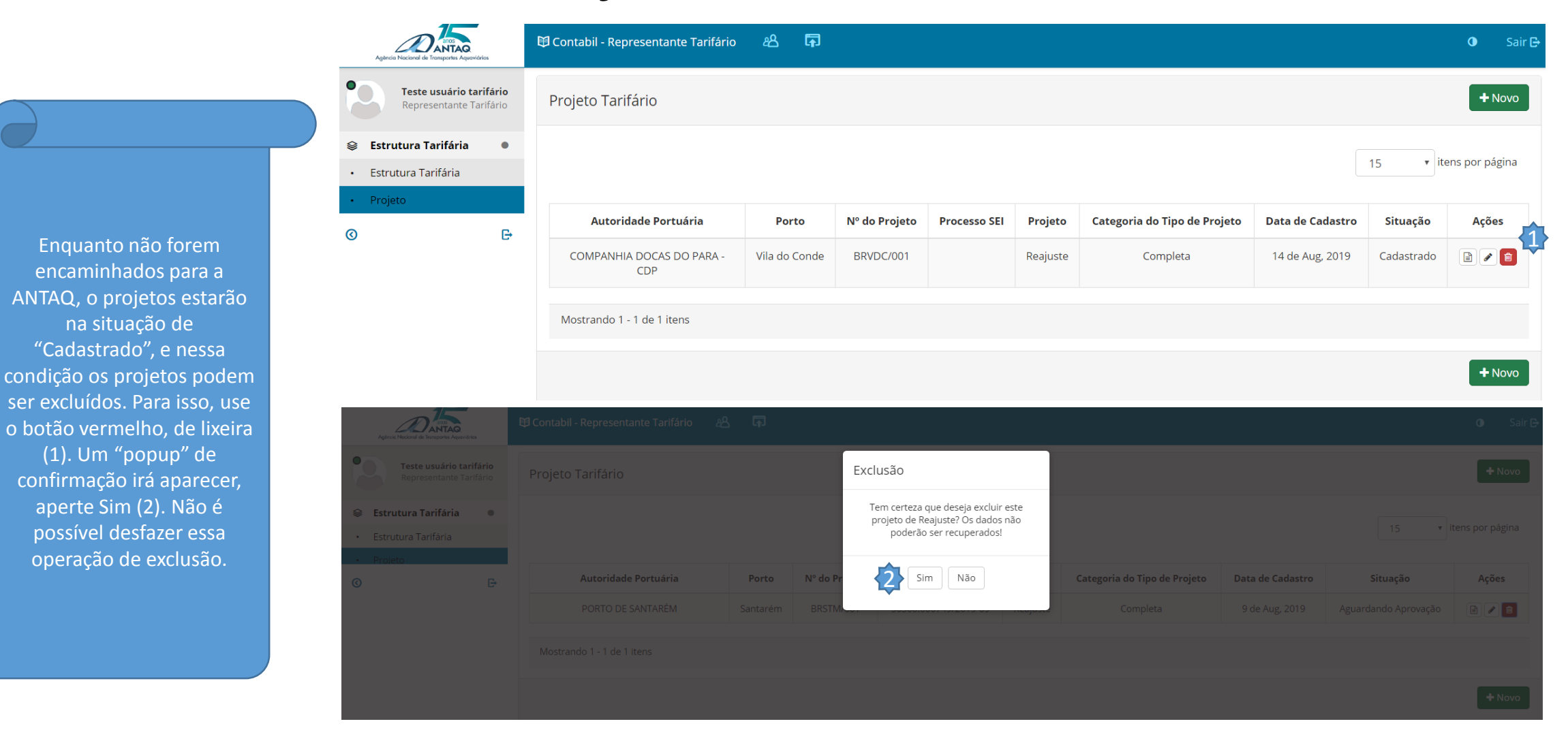

# Projetos após o "Encaminhar para ANTAQ"

| Agèncie Nacional de Transportes Aqueviários                                                                                                    | 🛱 Contabil - Representante Tarifário            | ස        | F                |                          |          |                                 |                     |                         | 🛈 🛛 Sair 🗗    |
|----------------------------------------------------------------------------------------------------|-------------------------------------------------|----------|------------------|--------------------------|----------|---------------------------------|---------------------|-------------------------|---------------|
| Teste usuário tarifário<br>Representante Tarifário                                                                                                    | Projeto Tarifário                               |          |                  |                          |          |                                 |                     |                         | + Novo        |
| <ul> <li>Estrutura Tarifária</li> <li>Estrutura Tarifária</li> <li>Projeto</li> </ul>                                                                      |                                                 |          |                  |                          |          |                                 |                     | 15 • ite                | ns por página |
| © E                                                                                                    | Autoridade Portuária                            | Porto    | Nº do<br>Projeto | Processo SEI             | Projeto  | Categoria do Tipo de<br>Projeto | Data de<br>Cadastro | Situação                | Ações         |
| Após o encaminhamento<br>para a ANTAQ, os projetos<br>assumirão a situação de                                                                              | PORTO DE SANTARÉM<br>Mostrando 1 - 1 de 1 itens | Santarém | BRSTM/001        | 50300.000749/2019-<br>69 | Reajuste | Completa                        | 9 de Aug, 2019      | Aguardando<br>Aprovação | + Novo        |
| "Aguardando Aprovação".<br>Poderão ser visualizados,<br>somente, sem qualquer<br>alteração. Para isso, use o<br>botão "Visualizar", mostrado<br>pela seta. |                                                 |          |                  |                          |          |                                 |                     |                         |               |

# Projetos "Aguardando Aprovação"

Atenção: Uma vez apertado o botão "Encaminhar para ANTAQ", não será possível modificar ou excluir o projeto. Para isso, será necessário aguardar a análise da ANTAQ. Além disso, só é possível submeter um único projeto por vez. Contudo, vários projetos podem ser criados, para simulação.

|            |                                   | 🕚 🛛 Sair 🗗      |
|------------|-----------------------------------|-----------------|
|            | O projeto de reajust<br>excluído! | e não pode ser  |
|            | 15 <b>•</b> i                     | tens por página |
| e Cadastro | Situação                          | Ações           |
| Aug, 2019  | Aguardando Aprovação              |                 |
|            |                                   |                 |
|            |                                   | + Novo          |

### Projetos analisados pela ANTAQ

novo projeto deverá ser submetido.

| Agència Nacional de Trar                                                                                                    | anos<br>NTAQ<br>neportes Aquaviários | 🛱 Contabil - Representante Tarifário | ස අ      | 5<br>6           |                          |          |                                 |                     |                         | 0 Sair 🕒 |
|----------------------------------------------------------------------------------------------------|--------------------------------------|--------------------------------------|----------|------------------|--------------------------|----------|---------------------------------|---------------------|-------------------------|----------|
| <ul> <li>Teste usuário tarifário<br/>Representante Tarifário</li> <li>Estrutura Tarifária</li> <li>Estrutura Tarifária</li> </ul>                                                                                                    |                                      | Projeto Tarifário                    |          |                  |                          |          |                                 |                     |                         | + Novo   |
|                                                                                                    |                                      |                                      |          |                  |                          |          |                                 |                     |                         |          |
|                                                                                                    |                                      |                                      |          |                  |                          |          |                                 |                     | 15 • itens por página   |          |
| • Projeto                                                                                                    |                                      |                                      |          |                  |                          |          |                                 |                     |                         |          |
| 0                                                                                                    | Đ                                    | Autoridade Portuária                 | Porto    | Nº do<br>Projeto | Processo SEI             | Projeto  | Categoria do Tipo de<br>Projeto | Data de<br>Cadastro | Situação                | Ações    |
|                                                                                                    |                                      | PORTO DE SANTARÉM                    | Santarém | BRSTM/001        | 50300.000749/2019-<br>69 | Reajuste | Completa                        | 9 de Aug, 2019      | Aguardando<br>Aprovação |          |
| No âmbito do ProREP, os projetos<br>poderão ser aprovados ou<br>rejeitados pela ANTAQ. Os projetos<br>rejeitados serão devolvidos aos<br>representantes tarifários, para<br>retificação em até 15 dias, e esses<br>receberão um e-mail comunicando<br>a abertura de prazo. As<br>justificativas para rejeição ficarão<br>disponíveis dentro do projeto. Ao<br>final do prazo, sem retificação, os<br>projetos serão rejeitados<br>definitivamente e sem<br>possibilidade de alteração ou |                                      | Mostrando 1 - 1 de 1 itens           |          |                  |                          |          |                                 |                     |                         | + Novo   |
|                                                                                                    |                                      |                                      |          |                  |                          |          |                                 |                     |                         |          |
| reabertura. Nesse último caso, um                                                                                                    |                                      |                                      |          |                  |                          |          |                                 |                     |                         |          |

# FIM

grp@antaq.gov.br